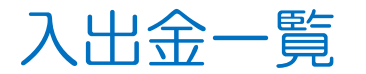

入出金の履歴を検索・確認できます。

①取引画面下部メニューから【照会】をタップします。

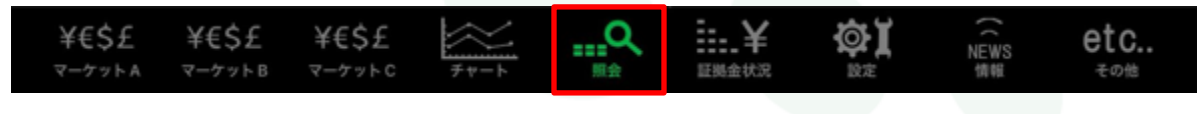

## ②照会画面の上部タブから【入出金一覧】をタップします。

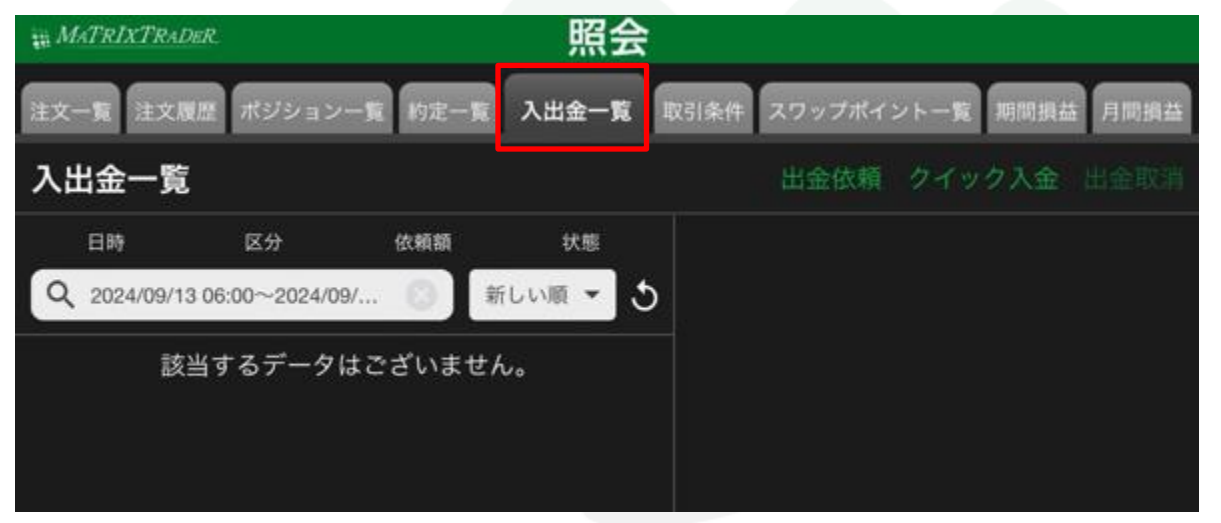

## MATREATRADER

| # MATRIXTR     | RADER.               |         | 照会       |        |           |            |            |
|----------------|----------------------|---------|----------|--------|-----------|------------|------------|
| 主文一覧 注:        | 文履歴 ポジションー           | 覧 約定一覧  | 入出金一覧    | 取引     | 条件 スワップボイ | イントー覧 期間損益 | 5月間損益      |
| 入出金一           | 覧                    |         |          |        | 出金依頼      | クイック入金     |            |
| 日時             | 区分                   | 依頼額     | 状態       |        |           |            |            |
| Q 2021/06      | 6/12 00:00~2022/05/. | 🔕 🕏     | 所しい順 👻 💐 | ) 3    | 受付番号<br>  | 22136000   | 06212522   |
| 05/16<br>16:27 | オンライン入金              | 10,000  | 取消       | 6      | 区分        | オンラ        | ライン入金      |
| 05/16<br>10:06 | 出金                   | 1,000   | 取消       | 1      | 科目        |            | 預入金        |
| 05/13<br>15:41 | オンライン入金              | 10,000  | 取消       | f      | 太頼日時      | 2022/05/16 | 6 16:27:29 |
| 05/13<br>15:38 | オンライン入金              | 10,000  | 取消       | , F    | 成立日時      | 2022/05/16 | 6 17:00:17 |
| 05/13<br>15:38 | オンライン入金              | 10,000  | 取消       | ز<br>- | 入金額       |            | 10,000     |
| 05/12<br>15:59 | オンライン入金              | 10,000  | 取消       | -<br>- | 出金依頼額     |            |            |
| 05/02<br>16:24 | 出金                   | 10,000  | 取消       | }<br>  | 出金成立額     |            |            |
| 05/02<br>16:24 | 出金                   | 10,000  | 取消       | ł      | 犬態        |            | 取消         |
| 04/28<br>17:15 | オンライン入金              | 100,000 | 取消       |        |           |            |            |

③【入出金一覧】画面が表示されました。確認したい内容をタップすると右側に詳細が表示されます。

| 注文一覧注          | 文履歴 ポジションー           | 覧 約定一覧 | 入出金一覧 | 取引条件 スワップボイ      | ントー覧 期間損益 月間損益                          |
|----------------|----------------------|--------|-------|------------------|-----------------------------------------|
| 入出金一           | 覧                    |        |       | 出金依頼             | 2 3 3 3 3 3 3 3 3 3 3 3 3 3 3 3 3 3 3 3 |
| 日時             | 区分                   | 依頼額    | 状態    |                  |                                         |
| Q 2021/0       | 6/12 00:00~2022/05/. | 🔕 新    | 受付番号  | 2213600006212522 |                                         |
| 05/16<br>16:27 | オンライン入金              | 10,000 | 取消    | 区分               | オンライン入金                                 |
| 05/16<br>10:06 | 出金                   | 1,000  | 取消    | 科目               | 預入金                                     |
| 05/13          | オンラインスキ              | 10.000 | 取谐    | 依頼日時             | 2022/05/16 16:27:29                     |

- ①【出金依頼】・・・出金依頼の画面へ推移します。
  ※出金依頼の操作については各マニュアルをご参照ください。
  ・通常出金については <u>こちら</u>
  ・リアルタイム出金については <u>こちら</u>
- ②【クイック入金】・・・クイック入金の画面へ推移します。 ※クイック入金の操作については <u>こちら</u>

③【出金取消】・・・出金依頼中のものを取消することができます。 ※出金取消の操作については <u>こちら</u>

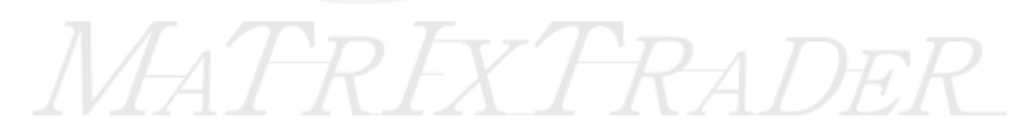

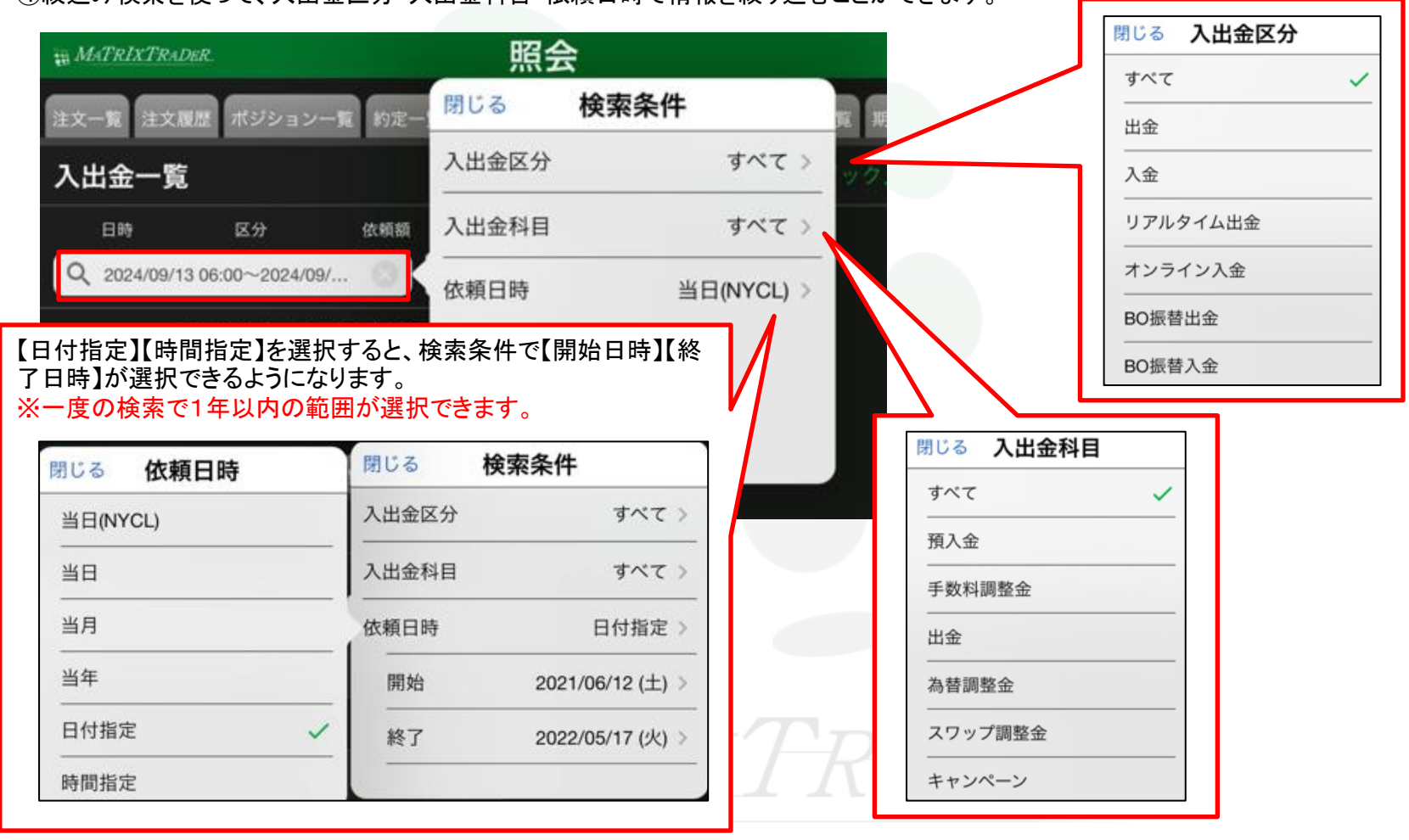

## ④絞込み検索を使って、入出金区分・入出金科目・依頼日時で情報を絞り込むことができます。

⑤絞り込んだ内容は 🥸 をタップすることで解除され、初期設定の当日(NYCL)に戻ります。

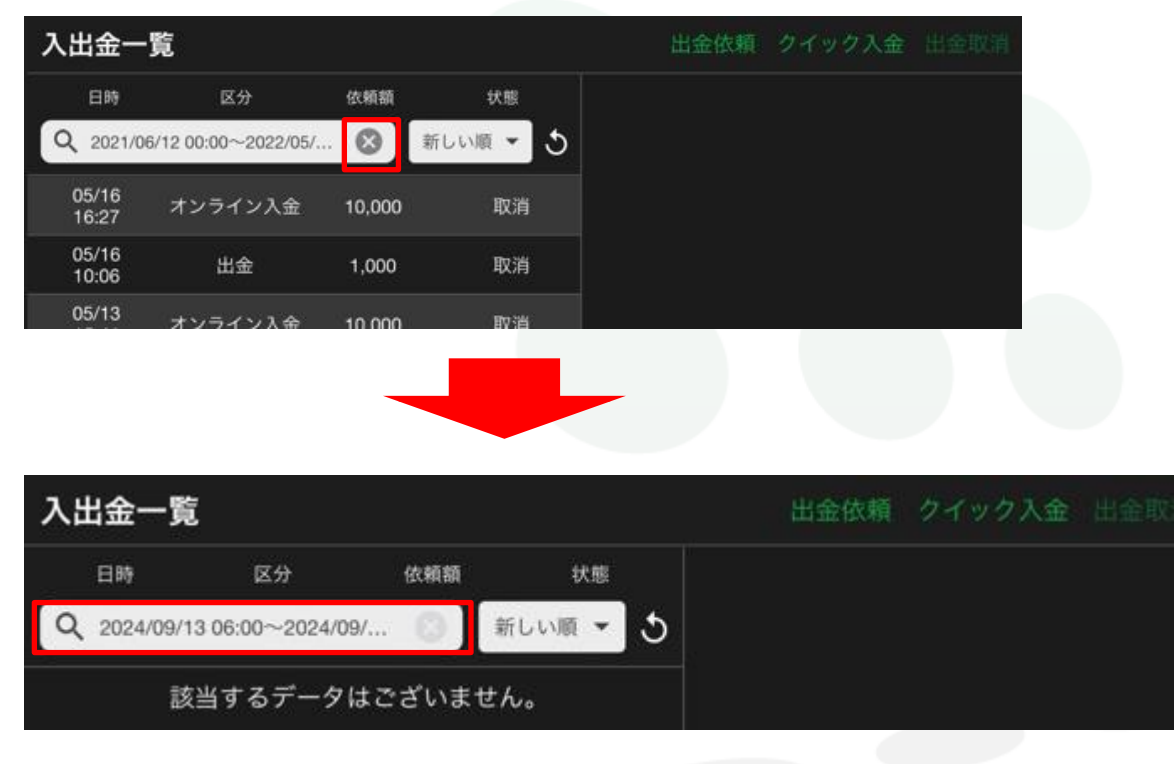

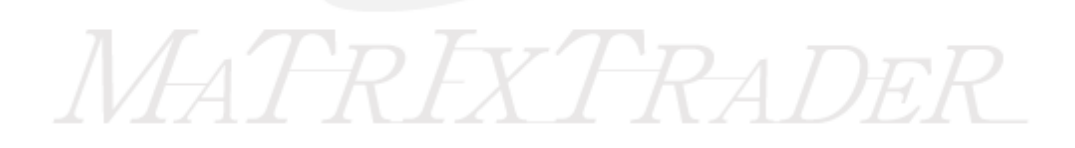